## **Examples of how to Build Job Analysis Reports**

These examples explain how the sample Job Analysis Reports have been constructed and walks through the process of setting them up from scratch.

## **Cost Variation - Component by Job**

In this example, design a report showing the Estimated Costs, Actual Costs and the Cost Variation as well as the Costs approved to Invoice and Costs that are invoiced for each Job grouped by Job Component.

Navigator > Reports > Job Analysis > Analysis Report Designer

1. Select Transactions And Estimates as the Analysis Type. In the Analyse grid, select JC Components to analyse information relating to the Job Components, then select Job to analyse information relating to the Jobs.

| JC 💐     | Analysis Report                         | Designer       |                        |                    |                  |                 |                   |  |  |  |
|----------|-----------------------------------------|----------------|------------------------|--------------------|------------------|-----------------|-------------------|--|--|--|
| Defir    | nition Fields                           | Sort/Limit     | Output Selections      | Report Preferences | Job Selections   | Data Selections | Comment SQL Query |  |  |  |
| Anal     | ysis Type                               |                |                        |                    |                  |                 |                   |  |  |  |
| C        | Transactions Transactions And Estimates |                |                        |                    |                  |                 |                   |  |  |  |
|          | nalyse                                  |                |                        |                    |                  |                 |                   |  |  |  |
|          | JC Component                            | s              |                        |                    |                  |                 |                   |  |  |  |
|          | Job                                     |                | -                      |                    |                  |                 |                   |  |  |  |
|          |                                         |                |                        |                    |                  |                 |                   |  |  |  |
|          |                                         |                |                        |                    |                  |                 |                   |  |  |  |
| Anal     | vsis Range                              |                |                        | Crosstah           |                  |                 |                   |  |  |  |
| , and    | Analysis                                | Period         |                        | Crosstab Re        | eport            |                 |                   |  |  |  |
| ×        | As At Period                            | Sep 201        | 13                     |                    |                  | Column          |                   |  |  |  |
| $\times$ | From Period                             |                |                        | Count from         | ) Start of Range |                 |                   |  |  |  |
|          | To Period                               |                | ✓                      |                    | End of Range     |                 |                   |  |  |  |
| $\times$ | From Date                               |                |                        |                    |                  |                 |                   |  |  |  |
|          | To Date                                 |                |                        | Advanced Ana       | llysis           |                 |                   |  |  |  |
|          |                                         |                |                        |                    |                  |                 |                   |  |  |  |
|          | <u>L</u> oad                            | 🔒 <u>S</u> ave | . 📄 📑 <u>A</u> dd To I | Navigator 🛛 🗐 S    | ave Query As     |                 | ▶ <u>R</u> un     |  |  |  |
|          |                                         |                |                        |                    |                  | ,               |                   |  |  |  |

- 2. Click the Fields tab and you'll see that the first line is already populated with JC Components-Analysis Code and the second line with Job -Job Code. These are the primary keys for these Analysis Groups. Because the report has two levels of grouping, Accredo puts a 1 in the Group field for the first group. 1 is the outer most level and means this report will be grouped by Component Code.
- 3. Insert a new line and select JC Components in the Source and AnalysisName in the Field Name

| 💉 J | C Analysis Rep        | ort Designer      |            |               |           |                |                 |          |
|-----|-----------------------|-------------------|------------|---------------|-----------|----------------|-----------------|----------|
| Def | finition Fields       | Sort/Limit Output | Selections | Report Pref   | erences   | Job Selections | Data Selections | Comm     |
|     | Source                | Field Name        | Width D    | Display Width | Display L | abel           | Range           | Group To |
|     | JC Compo              | AnalysisCode      | 8          | 8             | Analysis  | Code           |                 | 1)       |
|     | Job                   | JobCode           | 16         | 16            | Job Cod   | e              |                 |          |
| 코   | JC Compo              | AnalysisName      | 30         | 30 🌲          | Analysis  | Name           |                 | - 1      |
|     |                       |                   |            |               |           |                |                 | )        |
|     |                       |                   |            |               |           |                |                 |          |
|     |                       |                   |            |               |           |                |                 | - 2      |
|     |                       |                   |            |               |           |                |                 |          |
|     |                       |                   |            |               |           |                |                 | 1        |
|     |                       |                   |            |               |           |                |                 |          |
|     |                       |                   |            |               |           |                | -               |          |
|     | and the second second |                   |            |               |           |                |                 | *        |

4. Select the AnalysisName line you added and click the Up arrow.

| ø JC | JC Analysis Report Designer |                   |            |                       |                |               |  |  |  |  |
|------|-----------------------------|-------------------|------------|-----------------------|----------------|---------------|--|--|--|--|
| Defi | inition Fields              | Sort/Limit Output | Selections | Report Preferences    | Job Selections | Data Selectio |  |  |  |  |
| 2    | Source                      | Field Name        | Width E    | Display Width Display | Label          | Range         |  |  |  |  |
| R    | JC Compo                    | AnalysisCode      | 8          | 8 Analysis            | Code           |               |  |  |  |  |
|      | Job                         | JobCode           | 16         | 16 Job Coo            | le             |               |  |  |  |  |
| 3    | JC Compo                    | AnalysisName      | 30         | 30 ≑ Analysis         | Name           |               |  |  |  |  |
|      |                             |                   |            |                       |                |               |  |  |  |  |
| ~    |                             |                   |            |                       |                |               |  |  |  |  |

So that AnalysisName is underneath AnalysisCode (as shown below).

| ,  | 🖉 JC Analysis Report Designer |               |                                                                                                    |            |                         |                |               |  |  |  |
|----|-------------------------------|---------------|----------------------------------------------------------------------------------------------------|------------|-------------------------|----------------|---------------|--|--|--|
|    | Defi                          | nition Fields | Sort/Limit Output                                                                                                    | Selections | Report Preferences      | Job Selections | Data Selectio |  |  |  |
|    | 3                             | Source        | Field Name                                                                                                    | Width [    | Display Width Display l | abel           | Range         |  |  |  |
|    |                               | JC Compo      | AnalysisCode                                                                                                    | 8          | 8 Analysis              | Code           | 2             |  |  |  |
|    |                               | JC Compone    | lalysisName                                                                                                    | 30         | 30 Analysis             | Name           |               |  |  |  |
|    | 3                             | Job           | JobCode                                                                                                    | 16         | 16 Job Cod              | e              | 2             |  |  |  |
|    | 2                             |               |                                                                                                    |            |                         |                |               |  |  |  |
|    | 2                             |               |                                                                                                    |            |                         |                | - <i>i</i>    |  |  |  |
|    |                               |               |                                                                                                    |            |                         |                |               |  |  |  |
|    |                               |               |                                                                                                    |            |                         |                | - 2           |  |  |  |
| Ų. | -                             |               | and the second second s |            |                         |                | - distant     |  |  |  |

5. Under Source and Field Name, make the following selections.

| Source     | Field Name            |
|------------|-----------------------|
| Job        | JobName               |
| Summary    | ExtendedCostEsti      |
| Summary    | ExtendedCost          |
| Summary    | ApprovalInvoiceCost   |
| Summary    | InvoicedCost          |
| Calculated | ExtendedCostVariation |

| )ef | inition Fields | Sort/Limit Output   | Selections | Report Preferences      | Job Selections   | Data Selecti |
|-----|----------------|---------------------|------------|-------------------------|------------------|--------------|
| ł   | Source         | Field Name          | Width D    | Display Width Display l | abel             | Range 🧹      |
| A   | JC Compo       | AnalysisCode        | 8          | 8 Analysis              | Code             | ~            |
|     | JC Compo       | AnalysisName        | 30         | 30 Analysis             | Name             |              |
|     | Job            | JobCode             | 16         | 16 Job Cod              | e                |              |
| Ì   | Job            | JobName             | 60         | 60 Job Nan              | ne               | 1            |
| ล   | Summary        | ExtendedCostEsti    |            | 10 Extended             | d Cost Esti      | X            |
| 2   | Summary        | ExtendedCost        |            | 10 Extended             | d Cost           |              |
|     | Summary        | ApprovalInvoiceCost |            | 10 Approval             | Invoice Cost     | 4            |
|     | Summary        | InvoicedCost        |            | 10 Invoiced             | Cost             |              |
|     | Calculated     | tendedCostVaria     |            | 10 Extended             | d Cost Variation | 1            |

- 6. To make the report easier to read at the top level, remove the Display Label for Analysis Code and remove the Display Label for Analysis Name and replace it with a dash, this gives the code followed by a dash then the name printing at the top level.
- 7. Tick the Blank Zero column for each numeric field. This stops zeros printing if the field has no value and makes the report easier to read.
- 8. Change the Display Labels as shown below to make them clearer and use the Pipe Character between words so they are word wrapped. The pipe character (|) is found on your keyboard.

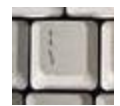

| Display Label              | Change to        |
|----------------------------|------------------|
| Extended Cost<br>Esti      | Cost   Estimated |
| Extended Cost              | Cost   Actual    |
| Approval Invoice           | Cost   To        |
| Cost                       | Invoice          |
| Invoiced Cost              | Cost   Invoiced  |
| Extended Cost<br>Variation | Cost   Variation |

| )efiniti   | on Fields | Sort/Limit Output   | Selections | s Report Prefe    | erences   | Job Selections | Data Selections | Com   | ment  | SQL Que  | ry                    |
|------------|-----------|---------------------|------------|-------------------|-----------|----------------|-----------------|-------|-------|----------|-----------------------|
| Sol        | urce      | Field Name          | Width      | Display Width I   | Display I | Label          | Range           | Group | Total | Blank Ze | ro Visible            |
| JC         | Compo     | AnalysisCode        | 8          | 8                 |           |                |                 | 1     |       |          |                       |
|            | Compo     | AnalysisName        | 30         | 30 <mark>-</mark> | -         |                |                 | 1     |       |          | Ý                     |
| 🗄 🛛 Jol    | b         | JobCode             | 16         | 16                | Job Cod   | e              |                 |       |       |          |                       |
| 🖹 Jol      | b         | JobName             | 60         | 60 .              | Job Nan   | ne             |                 |       |       |          |                       |
| ຼ<br>ລາ Su | mmary     | ExtendedCostEsti    |            | 10                | Cost Est  | timated        |                 |       | ~     |          |                       |
| 🕙 Su       | mmary     | ExtendedCost        |            | 10                | Cost Act  | ual            |                 |       | ~     |          | <ul> <li>✓</li> </ul> |
| Su         | mmary     | ApprovalInvoiceCost |            | 10                | Cost To   | Invoice        |                 |       | ~     |          | ~                     |
| Su         | mmary     | InvoicedCost        |            | 10                | Costlinv  | oiced          |                 |       | ~     | ~        | <ul> <li>✓</li> </ul> |
| Ca         | lculated  | ExtendedCostVaria   |            | 10                | Cost Var  | iation         |                 |       | ~     |          | V                     |
|            |           |                     |            |                   |           |                |                 |       |       |          |                       |

9. Click the Output Selections tab and enter a Report Title to be displayed on the report. You may select the checkboxes to hide the filters and selections etc. if you don't want them included at the top of your report.

| Definition Fields | Sort/Limit | Output Selections  | Report Preferer | Ices Job Selections | Data Selection |
|-------------------|------------|--------------------|-----------------|---------------------|----------------|
| Destination       | Screen     | ~                  |                 |                     | 1              |
| Format            |            | ~                  |                 |                     | 1              |
| File Name         |            |                    |                 |                     |                |
| Column headers    |            |                    |                 |                     |                |
| Report Title      | Cost Vari  | iation - Component | t by Job        |                     |                |
| Hide Filters      | Hide :     | Selections         |                 |                     |                |
| Hide Sorting      | 📃 Hide I   | Report Definition  |                 |                     | 1              |
| Report Comment    |            |                    |                 |                     |                |

- 10. Click the Job Selections tab and select Job Status 'Active' so that both Active and Complete jobs will be included in the report.
- 11. Unselect Transaction Type 'Narrative' so that narratives will not be included.

| 🔎 JC /    | Analysis Report Designer<br>ition Fields Sort/Limit | Output Selections F                                              | Report Pref | ferenc      | es Job Selection                                     | Data Selections                                                        | Comment | SQL Q |
|-----------|-----------------------------------------------------|------------------------------------------------------------------|-------------|-------------|------------------------------------------------------|------------------------------------------------------------------------|---------|-------|
| -Job<br>X | From<br>To                                          |                                                                  | 2 🚮<br>2    | Tran        | saction<br>Transaction Type                          | <ul> <li>✓ Time</li> <li>✓ Material</li> <li>✓ Disbursement</li> </ul> |         |       |
| ×         | Job Type                                            | ✓ Normal<br>☐ Standard<br>☐ Quote                                |             | ×           | Cost Centre                                          |                                                                        |         |       |
| ×         | Job Status                                          | <ul> <li>☐ Hold</li> <li>✓ Active</li> <li>✓ Complete</li> </ul> |             | ×<br>×<br>× | Component<br>Include Pending A<br>Include Pending Ir | ctuals 🔲<br>woices 🗖                                                   |         |       |
| ×         | Date Complete - From                                |                                                                  |             | ×           |                                                      | Filter <u>T</u> ransact                                                | ion     | J     |

12. Press Eun to run the report to screen to see what it looks like. You can optionally save your report at this time.

|                                                                       | Analysis : Period<br>Period : Sep 2013<br>Document Types : Normal<br>Post Status : Active, Complete<br>Lines Types : Time, Material, Disbursement<br>Sorted By: JCComponents_AnalysisCode, Job_JobCode |                                                                |                                                     |                    |                                                            |  |  |  |  |
|-----------------------------------------------------------------------|----------------------------------------------------------------------------------------------------|----------------------------------------------------------------|-----------------------------------------------------|--------------------|------------------------------------------------------------|--|--|--|--|
| Job Code                                                              | Job Name                                                                                                    | Cost<br>Estimated                                              | Cost Cos<br>Actual To Invoice                       | t Cost             | Cost<br><u>Variation</u>                                   |  |  |  |  |
| DOW - Dowlin<br>1005                                                  | ng<br>1.8m Wardrobe                                                                                                    |                                                                | \$49.00<br>\$49.00                                  |                    | \$49.00<br>\$49.00                                         |  |  |  |  |
| <b>FIT - Fittings</b><br>1001<br>1002<br>1003<br>1004<br>1005<br>1006 | 4 Drawer Dresser - 5462<br>1.8m Wardrobe - 5463<br>1.8m Wardrobe<br>4 Drawer Dresser - 5466<br>1.8m Wardrobe<br>4 Drawer Dresser                                                                       | \$12.00<br>\$37.00<br>\$12.00<br>\$37.00<br>\$12.00<br>\$37.00 | \$12.00<br>\$30.37<br>\$37.00<br>\$12.00<br>\$16.24 | \$12.00<br>\$30.37 | -\$6.63<br>-\$20.76<br>-\$12.00                            |  |  |  |  |
| 1007<br>1008<br>1010<br>C2001                                         | 4 Drawer Dresser - 5469<br>1.8m Wardrobe<br>1.8m Wardrobe - 5463<br>Kowhai Grove Hotel                                                                                                    | \$12.00<br>\$37.00<br>\$37.00<br>\$370.00<br>\$603.00          | \$37.00<br>\$144.61                                 | \$42.37            | -\$12.00<br>-\$37.00<br>-\$37.00<br>-\$333.00<br>-\$458.39 |  |  |  |  |
| LAB - Labour<br>1001<br>1002<br>1003<br>1004                          | 4 Drawer Dresser - 5462<br>1.8m Wardrobe - 5463<br>1.8m Wardrobe<br>4 Drawer Dresser - 5466                                                                                                    | \$116.00<br>\$94.00<br>\$94.00<br>\$116.00                     | \$72.00<br>\$71.50<br>\$94.00<br>\$66.50            | \$72.00<br>\$71.50 | -\$44.00<br>-\$22.50<br>-\$49.50                           |  |  |  |  |

13. If you are happy with the way the report displays, press the Escape key on the keyboard and then save the definition file or make further changes as required.

14. After the report has been saved, you can click

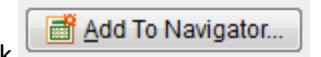

This brings up the Script Shortcut Editor, showing the Shortcut Type, Report Name and where in the Navigator the report will show.

You may also want to select a User Code so the report only displays in the Navigator for the selected User. If you leave it blank it is available to all Users with at least read access to Job Analysis reports.

🔎 Script Shortcut Editor - • × Shortcut Type JC Report ~ Report Name Cost Variation - Component by Job.pfn ... User Code -Shortcut Key Glyph 03 Available on Toolbar Button details \* Button Order Button Hint Available in Navigator Navigator details • Tab Name Reports Tab Order 0 🌲 Action Name Job Analysis\Cost Variation - Component by Job Navigator Order 10 ᆃ Save 🗙 Cancel

See the help for more details on the Script Shortcut Editor.

15. Press Save and the report will show in the Navigator

| 💉 Navigat       | tor       |            |          |       |   |             |
|-----------------|-----------|------------|----------|-------|---|-------------|
| Maintain        | Tasks     | Reports    | Setup    |       |   |             |
| Accou           | nts Rec   | eivable    |          |       |   |             |
| 💼 Invent        | ory Cont  | rol        |          |       |   |             |
| 🗋 Invoici       | ing Syste | em         |          |       |   | <b>&gt;</b> |
| Order           | Entry     |            |          |       |   | <u>-</u>    |
| 💼 Sales         | Analysis  | 3          |          |       |   |             |
| 🗋 Accou         | nts Paya  | able       |          |       |   | è           |
| Durch           | ase Ord   | ers        |          |       |   |             |
| Purch           | ase Ana   | lysis      |          |       |   | - 5         |
| Cash            | Book      |            |          |       |   | 1           |
| Fixed           | Assets    |            |          |       |   | - T         |
| Gener           | ral Ledg  | er         |          |       |   |             |
| Job C           | osting    |            |          |       |   |             |
| Job Ar          | nalysis   |            |          |       |   |             |
|                 | st Variat | ion - Com  | ponent t | y Job |   |             |
| Ru 🖉 Ru         | in Analys | sis Report |          |       |   | - 5         |
| An 🔁 An         | alysis R  | eport Desi | gner     |       |   | <u> </u>    |
| Special Special | ai Pricin | g          |          |       |   |             |
|                 | any       |            |          |       | - | المن        |

## **Product Qty Variation per Job**

In this example, design a report showing the Estimated Quantities, Actual Quantities and the Variation, as well as the Quantity to invoice and Quantity Invoiced for each Product grouped by Job.

Navigator > Reports > Job Analysis > Analysis Report Designer

1. Select Transactions And Estimates as the Analysis Type. In the Analyse grid, select Job to analyse information relating to the Jobs, then select IC Products to analyse information relating to the Products.

Note: You can tick 'Advanced Analysis' to make other fields available to select on the Fields tab for IC Products, such as Quantity In Stock and Quantity Available, but be aware that these are 'as at now' figures, not figures based off your Analysis Range.

| 🖉 JC         | Analysis       | s Report | Designer       |                   |                    |                  |                 |               | • 🔀  |
|--------------|----------------|----------|----------------|-------------------|--------------------|------------------|-----------------|---------------|------|
| Defi         | inition F      | Fields   | Sort/Limit     | Output Selections | Report Preferences | Job Selections   | Data Selections | Comment SQL C | uery |
| Ana          | lysis Typ      | e        |                |                   |                    |                  |                 |               |      |
| (            | Trans          | actions  |                | Transactions A    | nd Estimates       |                  |                 |               |      |
|              | Analyse        |          |                |                   |                    |                  |                 |               |      |
|              | Job            |          |                |                   |                    |                  |                 |               |      |
|              | IC Produ       | lcts     |                |                   |                    |                  |                 |               |      |
|              |                |          |                |                   |                    |                  |                 |               |      |
|              |                |          |                |                   |                    |                  |                 |               |      |
|              |                |          |                |                   |                    |                  |                 |               |      |
| Ana          | lysis Ra       | nge      |                |                   | Crosstab           |                  |                 |               |      |
|              | Analysi        | s        | Period         | <b>~</b>          | Crosstab Re        | eport            |                 |               |      |
| $\mathbf{X}$ | As At Pe       | eriod    | Sep 20         | 13 💌              | ▲<br>▼             | 🖂 per            | Column          |               |      |
| $\times$     | From P         | eriod    |                | ✓                 | Count from         | ) Start of Range |                 |               |      |
|              | To Peri        | od       |                | ▼                 |                    | End of Range     |                 |               |      |
| $\times$     | From D         | ate      |                |                   |                    |                  |                 |               |      |
|              | To Date        | 9        |                |                   | Advanced Ana       | alysis           |                 |               |      |
|              | <u>b L</u> oad |          | 🗐 <u>S</u> ave | <u>A</u> dd To    | Navigator 🛛 🗐 S    | ave Query As     |                 |               | Run  |

- 2. Click the Fields tab and you'll see that the first line is already populated with Job-Job Code, and the second line with IC Products -ProductCode. These are the primary keys for these Analysis Groups. Because the report has two levels of grouping, Accredo puts a 1 in the Group field for the first group. 1 is the outer most level and means this report will be grouped by Job Code.
- 3. Insert a new line and select Job in the Source and JobName in the Field Name

| ار 💋 | C Analysis Rep | ort Designer      |            |                           |                |               |
|------|----------------|-------------------|------------|---------------------------|----------------|---------------|
| Def  | inition Field  | Sort/Limit Output | Selections | Report Preferences        | Job Selections | Data Selectio |
|      | Source         | Field Name        | Width I    | Display Width Display l   | abel           | Range         |
|      | Job            | JobCode           | 16         | 16 Job Cod                | e              | (             |
|      | IC Products    | ProductCode       | 28         | 28 Product                | Code           |               |
|      | Job            | JobName           | 60         | 60 🚖 <mark>Job Nam</mark> | ne             |               |
|      |                |                   |            |                           |                |               |
|      |                |                   |            |                           |                |               |
|      |                |                   |            |                           |                |               |
|      |                |                   | _          |                           |                |               |
|      | hanne (        |                   |            |                           |                |               |

4. Select the JobName line you added and click the Up arrow.

| 💉 J0 | C Analysis Rep | ort Designer     |               |                          |                  |     |
|------|----------------|------------------|---------------|--------------------------|------------------|-----|
| Def  | inition Field  | Sort/Limit Outpu | It Selections | Report Preferences       | Job Selections D | Z   |
|      | Source         | Field Name       | Width [       | Display Width Display La | bel Ra           | ang |
|      | Job            | JobCode          | 16            | 16 Job Code              |                  |     |
|      | IC Products    | ProductCode      | 28            | 28 Product Co            | ode              | ~   |
| 3    | Job            | JobName          | 60 6          | i0 🗦 🔁 🔁                 |                  | ð   |
|      |                | Automa and       |               |                          |                  |     |

So that JobName is underneath JobCode (as shown below).

| JC Analy   | sis Repor | t Designer                |        |            |               |           |                |      |
|------------|-----------|---------------------------|--------|------------|---------------|-----------|----------------|------|
| Definition | Fields    | Sort/Limit                | Output | Selections | Report Pref   | erences   | Job Selections | Data |
| Source     | e F       | ield Name                 |        | Width      | Display Width | Display L | abel           | Ra   |
| 🔜 Job      | J         | lobCode                   |        | 16         | 16            | Job Cod   | e              |      |
| Job        |           | <ul> <li>bName</li> </ul> |        | 60         | 60            | Job Nam   | ne             | Į.   |
| IC Pro     | ducts F   | ProductCode               | •      | 28         | 28            | Product   | Code           | 2    |
|            |           |                           |        |            |               |           | •              |      |

5. Under Source and Field Name, make the following selections.

| Source      | Field Name              |
|-------------|-------------------------|
| IC Products | Description             |
| Summary     | QuantityEstimated       |
| Summary     | TransactionQuantity     |
| Summary     | ApprovalInvoiceQuantity |
| Summary     | InvoicedQuantity        |
| Calculated  | QuantityVariation       |

| 🖉 JC | C Analysis Rep | ort Designer        |            |                        |                         |                |
|------|----------------|---------------------|------------|------------------------|-------------------------|----------------|
| Def  | inition Field  | Sort/Limit Output   | Selections | Report Preferer        | nces Job Selections     | Data Selection |
| 2    | Source         | Field Name          | Width I    | Display Width Dis      | play Label              | Range          |
|      | Job            | JobCode             | 16         | 16 Job                 | Code                    |                |
|      | Job            | JobName             | 60         | 60 Job                 | Name                    |                |
| 코    | IC Products    | ProductCode         | 28         | 28 Pro                 | duct Code               | 5              |
|      | IC Products    | Description         | 60         | 60 Des                 | scription               |                |
| A    | Summary        | QuantityEstimated   |            | 10 Qua                 | antity Estimated        | 1              |
| Ľ    | Summary        | TransactionQuantity |            | 10 Tra                 | nsaction Quantity       |                |
|      | Summary        | ApprovalInvoiceQu   |            | 10 App                 | proval Invoice Quantity | 3              |
|      | Summary        | InvoicedQuantity    |            | 10 Invo                | oiced Quantity          |                |
|      | Calculated     | QuantityVariation   |            | 10 🚖 <mark>Qu</mark> a | antity Variation        | 1              |
|      |                |                     |            |                        |                         |                |
|      |                |                     |            |                        |                         | <u>.</u> .     |
|      |                |                     |            |                        |                         | <b>&gt;</b>    |
| Δ.   |                |                     |            |                        |                         | had had        |

- 6. To make the report easier to read at the top level, remove the Display Label for Job Code and remove the Display Label for Job Name and replace it with a dash, this gives the code followed by a dash then the name printing at the top level.
- 7. Tick the Blank Zero column for each numeric field. This stops zeros printing if the field has no value and makes the report easier to read.
- 8. Change the Display Labels as shown below to make them clearer and use the Pipe Character () between words so they are word wrapped. The pipe character is found on your keyboard.

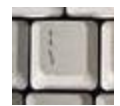

| Display Label        | Change to            |
|----------------------|----------------------|
| Quantity Estimated   | Quantity   Estimated |
| Transaction Quantity | Quantity   Actual    |
| Approval Invoice     | Quantity   To        |
| Quantity             | Invoice              |
| Invoiced Quantity    | Quantity Invoiced    |
| Quantity Variation   | Quantity   Variation |

| efinition Field | ds Sort/Limit Output | Selections | Report Preferenc    | es Job Selections | Data Selections | Comment     | SQL Query  |        |
|-----------------|----------------------|------------|---------------------|-------------------|-----------------|-------------|------------|--------|
| Source          | Field Name           | Width      | Display Width Displ | ay Label          | Range           | Group Total | Blank Zero | Visibl |
| Job             | JobCode              | 16         | 16                  |                   |                 | 1           |            | •      |
| Job             | JobName              | 60         | 60 <mark>-</mark>   |                   |                 | 1           |            | •      |
| IC Products     | ProductCode          | 28         | 28 Produ            | uct Code          |                 |             |            | •      |
| IC Products     | Description          | 60         | 60 Desc             | ription           |                 |             |            | •      |
| Summary         | QuantityEstimated    |            | 10 Quan             | tity Estimated    |                 | ~           |            |        |
| Summary         | TransactionQuantity  |            | 10 Quan             | tity Actual       |                 | ~           |            |        |
| Summary         | ApprovalInvoiceQu    |            | 10 Quan             | tity To Invoice   |                 | ~           |            |        |
| Summary         | InvoicedQuantity     |            | 10 Quan             | tity Invoiced     |                 | ~           |            |        |
| Calculated      | QuantityVariation    |            | 10 Quar             | tity/Variation    |                 | ~           |            | . N    |

9. Click the Output Selections tab and enter a Report Title to be displayed on the report. You may select the checkboxes to hide the filters and selections etc. if you don't want them included at the top of your report.

| 🖋 JC Analysis Report | Designer   |                       |                    |                |               |
|----------------------|------------|-----------------------|--------------------|----------------|---------------|
| Definition Fields    | Sort/Limit | Output Selections     | Report Preferences | Job Selections | Data Selectio |
| Destination          | Screen     | ~                     |                    |                |               |
| Format               |            | ~                     |                    |                | 1             |
| File Name            |            |                       |                    |                |               |
| Column headers       |            |                       |                    |                |               |
| Report Title         | Product    | Qty Variation per Jol | b                  |                |               |
| Hide Filters         | Hide       | Selections            |                    |                |               |
| Hide Sorting         | Hide       | Report Definition     |                    |                | 1             |
| Report Comment       |            |                       |                    |                |               |
|                      |            |                       |                    |                |               |
|                      |            |                       |                    |                | 5             |
|                      |            |                       |                    |                |               |
|                      | -          |                       |                    |                |               |
|                      | Gave       |                       | Vz vator           | ave Querv      |               |

- 10. Click the Job Selections tab and click the key beside From so that a green tick appears, this means the Job selections will be available when the report is run.
- 11. Select Job Status 'Active' and unselect 'Complete' so only Active Jobs will be included in the report.
- 12. Click the keyside Consolidate Related Jobs so that a green tick appears, this means Consolidate Related Jobs selection will be available when the report is run.
- 13. Unselect Transaction Type 'Narrative' so that narratives will not be included.

| Defin                               | ition Fields Sort/Limi                                             | Output Selections                               | Report Preferences | s Job Selections                                                             | Data Selections                                                                           | Comm            |
|-------------------------------------|--------------------------------------------------------------------|-------------------------------------------------|--------------------|------------------------------------------------------------------------------|-------------------------------------------------------------------------------------------|-----------------|
| ×                                   | From<br>To<br>Job Type<br>Job Status                               | Normal  Standard  Quote  Hold  Active  Complete | × □<br>× □         | action<br>Fransaction Type<br>Cost Centre<br>Component<br>nclude Pending Act | <ul> <li>✓ Time</li> <li>✓ Material</li> <li>✓ Disbursement</li> <li>Narrative</li> </ul> |                 |
| ×<br>×<br>×                         | Date Complete - From<br>Date Complete - To<br>Branch<br>Department |                                                 |                    | nclude Pending Inv<br>(<br>(                                                 | Filter Transact                                                                           | ion<br>es<br>js |
| $\times$ $\times$ $\times$ $\times$ | Job Category<br>JC Category 2<br>Job Group<br>Related Job          |                                                 |                    | (                                                                            | 륡 Filter Repor                                                                            | ₽¶<br>          |
| ×                                   | Consolidate Related Jo<br>Currency                                 | obs 📃                                           |                    |                                                                              |                                                                                           | 5               |
|                                     |                                                                    |                                                 | Naviastor          | Source Outport Ap                                                            | 1.                                                                                        |                 |

14. Click the Data Selections tab and click the beside 'From' (under Product) so that a green tick appears, this means the Product selections will be available when the report is run.

| 💋 JC Analy | sis Repor | t Designer |                             |          |            | 5                       |
|------------|-----------|------------|-----------------------------|----------|------------|-------------------------|
| Definition | Fields    | Sort/Limit | Output Selections           | Report P | references | Job Selection           |
| Custome    | r —       |            |                             | Pro      | duct       |                         |
| × From     | n         |            | ▾₽ຌຏ                        | 7        | From       |                         |
| То         |           |            | ◄₽≈                         |          | То         |                         |
| 🗙 Sale     | s Group   |            | •×[                         |          | Stock Grou | up                      |
| 🗙 Sale     | s Perso   | n          | •×[                         |          | Style      |                         |
| 🗙 Buyi     | ng Group  | o          |                             |          | Range      |                         |
| X AR C     | Category  | 2          |                             |          | Location   |                         |
| Creditor   |           |            |                             | _        |            |                         |
| × From     | n         |            | <b>_</b> _ <b>&gt;</b> > (i | <b>}</b> |            |                         |
|            | -         | hanne and  |                             | <u>_</u> |            | And and a second second |

15. Press to run the report to screen to see what it looks like. You can

optionally save your report at this time.

| RBC Holdings Lin                      | _imited<br>Analysis : Period<br>Period : Sep 2013<br>Document Types : Normal<br>Post Status : Active<br>Lines Types : Time, Material, Disbursement<br>Sorted By: Job_JobCode, ICProducts_ProductCode |                       |                                        |                      |           |  |
|---------------------------------------|----------------------------------------------------------------------------------------------------|-----------------------|----------------------------------------|----------------------|-----------|--|
| Product Code                          | Description                                                                                                    | Quantity<br>Estimated | Quantity Quantity<br>Actual To Invoice | Quantity<br>Invoiced | Qı<br>Vai |  |
| 002 - 1.8m Wardrobe - 5463            |                                                                                                    |                       |                                        |                      |           |  |
| ASSEMBLY                              | Workshop Overhead                                                                                                    | 1.00                  |                                        |                      |           |  |
| 3RASS52LOCK                           | Brass 52 Lock & Key                                                                                                    | 1.00                  | 1.00                                   | 1.00                 |           |  |
| ABOUR                                 | Labour Charge                                                                                                    | 3.00                  | 3.25                                   | 3.25                 |           |  |
| [180MMR                               | 180mm x 18mm Rimu                                                                                                    |                       | 3.00                                   | 3.00                 |           |  |
| T180MMTR                              | 180mm x 48mm Rimu                                                                                                    | 2.80                  |                                        |                      |           |  |
| T1MLR                                 | 1M so Laminated Rimu                                                                                                    | 5.60                  | 5.60                                   | 5.60                 |           |  |
| C25MMRF                               | 15mm Rimu Facing                                                                                                    | 5.00                  | 4.00                                   | 4.00                 |           |  |
| T470MMLR                              | 470mm Laminated Rimu                                                                                                    | 2.00                  | 2.00                                   | 2.00                 |           |  |
| T70SQR                                | 70mm x 70mm Rimu                                                                                                    | 7.00                  | 7.00                                   | 7.00                 |           |  |
| /IC32BRASS55                          | Victorian 32 Brass Handle 55mm                                                                                                    |                       | 1.00                                   | 1.00                 |           |  |
| /IC38BRASSK                           | Victorian 38mm Brass Doorknob                                                                                                    | 1.00                  |                                        |                      |           |  |
|                                       |                                                                                                    | 28.40                 | 26.85                                  | 26.85                |           |  |
| 003 - 1.8m Wardrohe                   |                                                                                                    |                       |                                        |                      | 1         |  |
| ASSEMBLY                              | Workshop Overhead                                                                                                    | 1.00                  | 1.00                                   |                      |           |  |
| SRASS52LOCK                           | Brass 52 Lock & Key                                                                                                    | 1.00                  | 1.00                                   |                      |           |  |
| ABOUR                                 | Labour Charge                                                                                                    | 3.00                  | 3.00                                   |                      |           |  |
| 180MMTR                               | 180mm x 48mm Rimu                                                                                                    | 2.80                  | 2.80                                   |                      |           |  |
| TIMLR                                 | 1M sq Laminated Rimu                                                                                                    | 5.60                  | 6.00                                   |                      |           |  |
| 25MMRF                                | 15mm Rimu Facing                                                                                                    | 5.00                  | 5.00                                   |                      |           |  |
| 470MMLR                               | 470mm Laminated Rimu                                                                                                    | 2.00                  | 2.00                                   |                      |           |  |
| T70SOR                                | 70mm x 70mm Rimu                                                                                                    | 7.00                  | 6.00                                   |                      | 3         |  |
| · · · · · · · · · · · · · · · · · · · | Wintering 20mm Dans Danstant                                                                                                    | 1.00                  | 1.00                                   |                      |           |  |
| /IC38BR ASSK                          | Victorian astmm Brass Lloorknop                                                                                                    |                       |                                        |                      |           |  |

16. If you are happy with the way the report displays, press the Escape key on the keyboard and then save the definition file or make further changes as required.

17. After the report has been saved, you can click

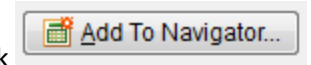

This brings up the Script Shortcut Editor, showing the Shortcut Type, Report Name and where in the Navigator the report will show.

You may also want to select a User Code so the report only displays in the Navigator for the selected User. If you leave it blank it is available to all Users with at least read access to Job Analysis reports.

| 🖉 Script Shortcut                             | Editor 🗖 🖾                                 |
|-----------------------------------------------|--------------------------------------------|
| Shortcut Type                                 | JC Report                                  |
| Report Name                                   | Product Qty Variation per Job.pfn          |
| User Code                                     |                                            |
| Shortcut Key                                  |                                            |
| Glyph                                         |                                            |
| Available on Television                       | polbar                                     |
| Button details<br>Button Order<br>Button Hint |                                            |
| 🔽 Available in Na                             | avigator                                   |
| Navigator det<br>Tab Name                     | ails<br>Reports                            |
| Tab Order                                     |                                            |
| Action Name                                   | Job Analysis\Product Qty Variation per Job |
| Navigator Ord                                 | er 10 🚔                                    |
|                                               | Save X Cancel                              |

See the help for more details on the Script Shortcut Editor.

18. Press Save and the report will show in the Navigator

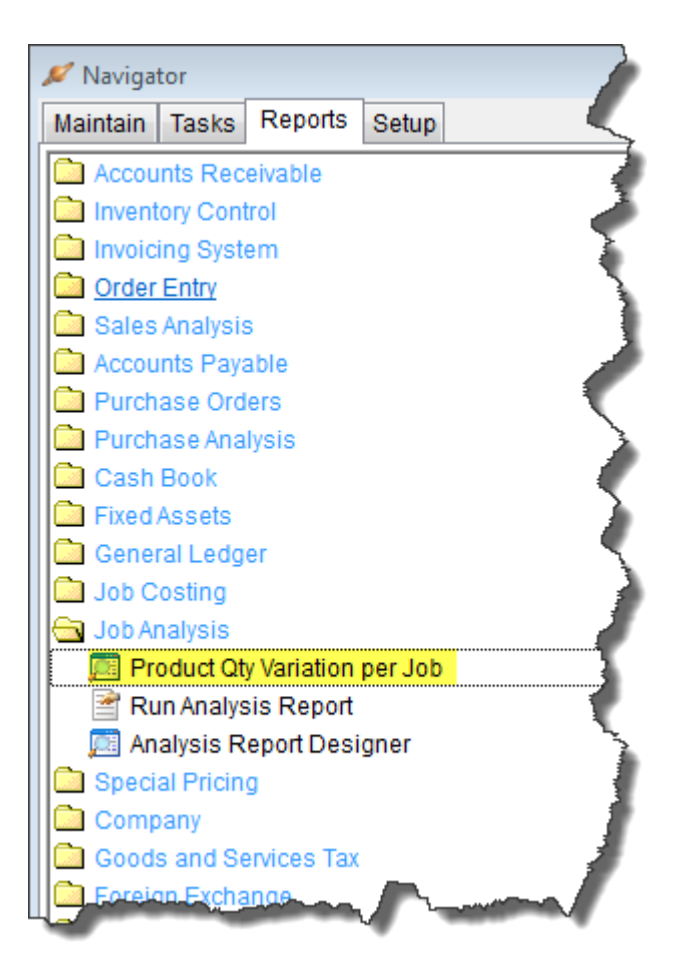

## **Product Cost Variation per Job**

In this example, design a report showing the Estimated Costs, Actual Costs and the Cost Variation as well as the Costs approved to Invoice and Costs that are invoiced for each Product grouped by Job.

Navigator > Reports > Job Analysis > Analysis Report Designer

1. Select Transactions And Estimates as the Analysis Type. In the Analyse grid, select Job to analyse information relating to the Jobs, then select IC Products to analyse information relating to the Products.

Note: You can tick 'Advanced Analysis' to make other fields available to select on the Fields tab for IC Products, such as Quantity In Stock and Quantity Available, but be aware that these are 'as at now' figures, not figures based off your Analysis Range.

| 💉 Jo      | C Analy       | sis Repor | t Designer |                   |                   |                   |
|-----------|---------------|-----------|------------|-------------------|-------------------|-------------------|
| De        | finition      | Fields    | Sort/Limit | Output Selections | Report Preference | es Job Selections |
| Ana       | alysis T      | ype       |            |                   |                   |                   |
|           | Trans         | sactions  | 6          | Transactions A    | nd Estimates      |                   |
|           | Analys        | е         |            |                   |                   |                   |
|           | Job           |           |            |                   |                   |                   |
|           | IC Pro        | ducts     |            |                   |                   |                   |
|           |               |           |            |                   |                   |                   |
|           |               |           |            |                   |                   |                   |
|           |               |           |            |                   |                   |                   |
|           |               |           |            |                   |                   |                   |
| Ana       | ,<br>alysis R | ange      |            |                   | Crosstab          |                   |
|           | Analy         | sis       | Period     | <b>~</b>          | Crosstab          | Report            |
| $ \times$ | As At I       | Period    | Sep 20     | 13 💌              | ×                 | 🖂 per Columi      |
| $\times$  | From          | Period    |            | ~                 | Count from        | Start of Range    |
|           | To Pe         | riod      |            | ~                 |                   | End of Range      |
| $\times$  | From          | Date      |            |                   |                   |                   |
|           | To Da         | te        |            |                   | Advanced A        | nalysis           |
|           |               |           |            |                   |                   |                   |
|           | Loa           | d         | Save       | 📑 <u>A</u> dd To  | Navigator         | Save Query As     |
|           |               |           |            |                   |                   |                   |

2. Click the Fields tab and you'll see that the first line is already populated with Job-Job Code, and the second line with IC Products-ProductCode. These are the primary keys for these Analysis Groups. Because the report has two levels of grouping, Accredo puts a 1 in the Group field for the first group. 1 is the outer most level and means this report will be grouped by Job Code.

| 3. Insert a new line and select Job in the Source and JobName in the Field | Name |
|----------------------------------------------------------------------------|------|
|----------------------------------------------------------------------------|------|

| ر 🖉 | C Analysis Rep | ort Designer      |            |                         |                |               |
|-----|----------------|-------------------|------------|-------------------------|----------------|---------------|
| Def | inition Fields | Sort/Limit Output | Selections | Report Preferences      | Job Selections | Data Selectio |
|     | Source         | Field Name        | Width [    | Display Width Display L | abel           | Range         |
|     | Job            | JobCode           | 16         | 16 Job Cod              | e              |               |
|     | IC Products    | ProductCode       | 28         | 28 Product              | Code           |               |
|     | Job            | JobName           | 60         | 60 🚖 Job Nam            | ne             |               |
|     |                |                   |            |                         |                |               |
|     |                |                   |            |                         |                |               |
|     |                |                   |            |                         |                |               |
|     |                |                   | _          |                         |                |               |
|     | hanne (        |                   |            |                         |                |               |

4. Select the JobName line you added and click the Up arrow.

| 💉 Jo | C Analysis Rep | ort Designer     |                  |                          |                |      |
|------|----------------|------------------|------------------|--------------------------|----------------|------|
| Def  | inition Field  | IS Sort/Limit Ou | utput Selections | Report Preferences       | Job Selections | De   |
|      | Source         | Field Name       | Width I          | Display Width Display La | abel           | Rang |
|      | Job            | JobCode          | 16               | 16 Job Code              | ł.             |      |
|      | IC Products    | ProductCode      | 28               | 28 Product C             | ode            | ~    |
| 3    | Job            | JobName          | 60 🖸             | 0 🚖 Job Name             | е              |      |
|      |                |                  |                  |                          |                |      |

So that JobName is underneath JobCode (as shown below).

| JC Analys  | is Repor | t Designer                |          |            |               |           |                |      |
|------------|----------|---------------------------|----------|------------|---------------|-----------|----------------|------|
| Definition | Fields   | Sort/Limit                | Output 9 | Selections | Report Pref   | erences   | Job Selections | Data |
| Source     | F        | ield Name                 |          | Width      | Display Width | Display l | _abel          | Ra   |
| 🔜 Job      | J        | JobCode                   |          | 16         | 16            | Job Cod   | e              |      |
| Job        | 6        | <ul> <li>bName</li> </ul> |          | 60         | 60            | Job Nan   | ne             | Į.   |
| 🗏 IC Proc  | ducts F  | ProductCode               |          | 28         | 28            | Product   | Code           | 2    |
|            |          |                           |          | ·          |               |           |                |      |

5. Under Source and Field Name, make the following selections.

| Source      | Field Name            |
|-------------|-----------------------|
| IC Products | Description           |
| Summary     | ExtendedCostEsti      |
| Summary     | ExtendedCost          |
| Summary     | ApprovalInvoiceCost   |
| Summary     | InvoicedCost          |
| Calculated  | ExtendedCostVariation |

| ر 🖉 | C Analysis Rep | ort Designer                                 |            |                         |                  |                |
|-----|----------------|----------------------------------------------|------------|-------------------------|------------------|----------------|
| Def | finition Field | Sort/Limit Output                            | Selections | Report Preferences      | Job Selections   | Data Selection |
|     | Source         | Field Name                                   | Width E    | Display Width Display I | abel             | Range          |
|     | Job            | JobCode                                      | 16         | 16 Job Cod              | e                | <              |
|     | Job            | JobName                                      | 60         | 60 Job Nan              | ne               | 2              |
| 코   | IC Products    | ProductCode                                  | 28         | 28 Product              | Code             |                |
|     | IC Products    | Description                                  | 60         | 60 Descript             | ion              |                |
|     | Summary        | ExtendedCostEsti                             |            | 10 Extende              | d Cost Esti      |                |
|     | Summary        | ExtendedCost                                 |            | 10 Extende              | d Cost           | 2              |
|     | Summary        | ApprovalInvoiceCost                          |            | 10 Approva              | Invoice Cost     | T              |
|     | Summary        | InvoicedCost                                 |            | 10 Invoiced             | Cost             |                |
|     | Calculated     | ExtendedCostVaria                            |            | 10 Extende              | d Cost Variation |                |
|     |                |                                              |            |                         |                  |                |
|     |                |                                              |            |                         |                  | 7              |
|     |                |                                              |            |                         |                  |                |
|     |                | a strand and and and and and and and and and |            | h and                   | have a second    |                |

- 6. To make the report easier to read at the top level, remove the Display Label for Job Code and remove the Display Label for Job Name and replace it with a dash, this gives the code followed by a dash then the name printing at the top level.
- 7. Tick the Blank Zero column for each numeric field. This stops zeros printing if the field has no value and makes the report easier to read.
- 8. Change the Display Labels as shown below to make them clearer and use the Pipe Character () between words so they are word wrapped. The pipe character is found on your keyboard.

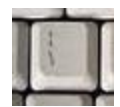

| Display Label              | Change to        |
|----------------------------|------------------|
| Extended Cost Esti         | Cost   Estimated |
| Extended Cost              | Cost   Actual    |
| Approval Invoice           | Cost To          |
| Cost                       | Invoice          |
| Invoiced Cost              | Cost   Invoiced  |
| Extended Cost<br>Variation | Cost   Variation |

| efinition Field | ds Sort/Limit Output | Selection | s Report Prefe    | rences J        | b Selections | Data Selections | Com   | ment  | SQL  | Query   |         |
|-----------------|----------------------|-----------|-------------------|-----------------|--------------|-----------------|-------|-------|------|---------|---------|
| Source          | Field Name           | Width     | Display Width D   | Display Lab     | el           | Range           | Group | Total | Blar | nk Zero | Visible |
| Job             | JobCode              | 16        | 16                |                 |              |                 | 1     |       |      |         | - v     |
| Job             | JobName              | 60        | 60 <mark>-</mark> |                 |              |                 | 1     |       |      |         | - v     |
| IC Products     | ProductCode          | 28        | 28 F              | Product Co      | de           |                 |       |       |      |         | - v     |
| IC Products     | Description          | 60        | 60 [              | Description     |              |                 |       |       |      |         | - v     |
| Summary         | ExtendedCostEsti     |           | 10 (              | Cost Estimation | ated         |                 |       | ~     |      | ×       | ~       |
| Summary         | ExtendedCost         |           | 10 (              | Cost Actual     |              |                 |       | ~     |      | ~       | ~       |
| Summary         | ApprovalInvoiceCost  |           | 10 (              | Cost To Inv     | bice         |                 |       | ~     |      | × .     | ~       |
| Summary         | InvoicedCost         |           | 10 (              | Cost Invoice    | ed           |                 |       | ~     |      | × .     | ~       |
| Calculated      | ExtendedCostVaria    |           | 10 (              | Cost Variati    | on           |                 |       | ~     |      |         | - v     |
|                 |                      |           |                   |                 |              |                 |       |       |      |         |         |
|                 |                      |           |                   |                 |              |                 |       |       |      |         |         |
|                 |                      |           |                   |                 |              |                 |       |       |      |         |         |

9. Click the Output Selections tab and enter a Report Title to be displayed on the report. You may select the checkboxes to hide the filters and selections etc. if you don't want them included at the top of your report.

| 💋 JC Analysis Repor | t Designer |                      |                    |                |
|---------------------|------------|----------------------|--------------------|----------------|
| Definition Fields   | Sort/Limit | Output Selections    | Report Preferences | Job Selections |
| Destination         | Screen     |                      |                    |                |
| Format              |            | <b>~</b>             |                    |                |
| File Name           |            |                      |                    |                |
| Column headers      |            |                      |                    |                |
| Report Title        | Product    | Cost Variation per J | ob                 |                |
| Hide Filters        | Hide       | Selections           |                    |                |
| Hide Sorting        | Hide       | Report Definition    |                    |                |
| Report Comment      |            |                      |                    | )              |
|                     |            |                      |                    | -              |

- 10. Click the Job Selections tab and click the key beside From so that a green tick appears, this means the Job selections will be available when the report is run.
- 11. Select Job Status 'Active' and unselect 'Complete' so only Active Jobs will be included in the report.
- 12. Click the keyside Consolidate Related Jobs so that a green tick appears, this means Consolidate Related Jobs selection will be available when the report is run.
- 13. Unselect Transaction Type 'Narrative' so that narratives will not be included.

| Definition Fields Sort/Limit                                                                                                    | Output Selections | Report Prefere | ences                                                                               | Job Selections                                                                                                  | Data Selections                                                                                                    | Comm                                                                                                    |
|----------------------------------------------------------------------------------------------------|-------------------|----------------|-------------------------------------------------------------------------------------|----------------------------------------------------------------------------------------------------|----------------------------------------------------------------------------------------------------|----------------------------------------------------------------------------------------------------|
| Definition       Fields       Sort/Limit         Job       From       To         To       Job Type         Job Job Type       Job Status         Job Date Complete - From Date Complete - To         Branch       Department         Job Category       Job Category 2 | Output Selections | Report Prefere | ransac<br>ransac<br>Tra<br>Co<br>Co<br>Co<br>Co<br>Co<br>Co<br>Co<br>Co<br>Co<br>Co | Job Selections<br>tion<br>ansaction Type<br>ost Centre<br>omponent<br>clude Pending Ac<br>clude Pending In<br>( | Data Selections     Time     Material     Disbursement     Narrative  tuals     Filter <u>Transac</u> Filter <u>Estimat</u> Filter <u>Repo</u> | Comment<br>Comment<br>Commen |
| <ul> <li>Job Group</li> <li>Related Job</li> <li>Consolidate Related Job</li> <li>Consolidate Related Job</li> </ul>                                                                                                    | v p<br>bs         |                |                                                                                     |                                                                                                    |                                                                                                    | 5                                                                                                    |
|                                                                                                    |                   | Navigator      | <b>.</b> S                                                                          | ave Query As                                                                                                    |                                                                                                    |                                                                                                    |

14. Click the Data Selections tab and click the beside 'From' (under Product) so that a green tick appears, this means the Product selections will be available when the report is run.

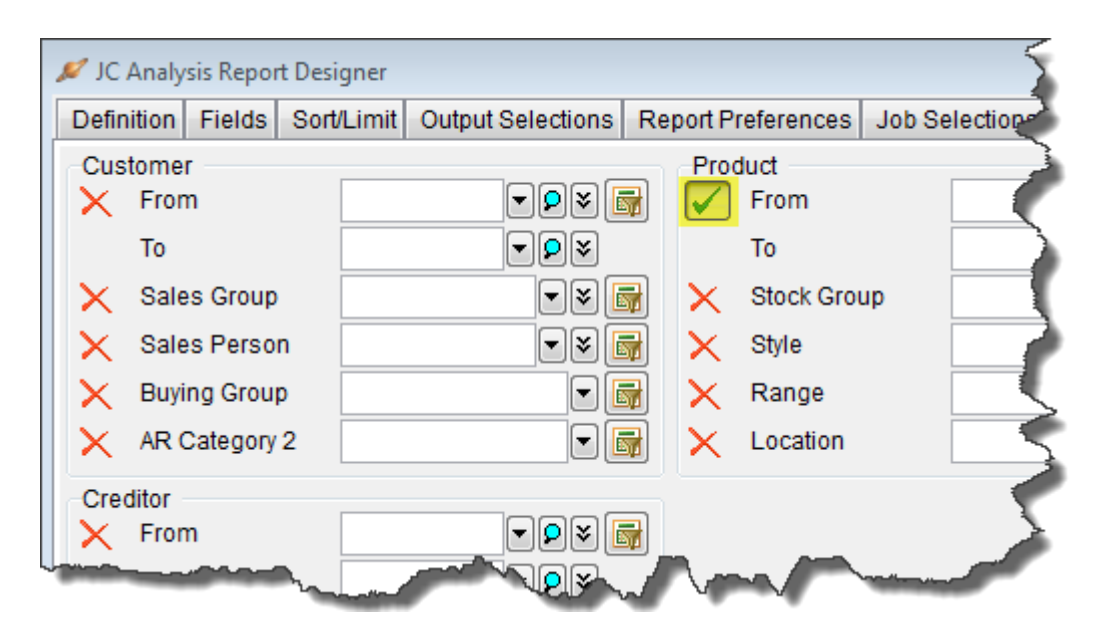

15. Press **Run** to run the report to screen to see what it looks like. You can optionally save your report at this time.

| Analysis : Period<br>Period : Sep 2013<br>Document Types : Normal<br>Post Status : Active<br>Lines Types : Time, Material, Disbursement<br>Sorted By: Job_JobCode, ICProducts_ProductCode |                                |                          |                       |                           |                  |                        |
|----------------------------------------------------------------------------------------------------|--------------------------------|--------------------------|-----------------------|---------------------------|------------------|------------------------|
| Product Code                                                                                                    | Description                    | Cost<br><u>Estimated</u> | Cost<br><u>Actual</u> | Cost<br><u>To Invoice</u> | Cost<br>Invoiced | Cos<br><u>Variatio</u> |
| 1002 - 1.8m Wardrobe - 5463                                                                                                    |                                |                          |                       |                           |                  |                        |
| ASSEMBLY                                                                                                    | Workshop Overhead              | \$28.00                  |                       |                           |                  | -\$28.0                |
| BRASS52LOCK                                                                                                    | Brass 52 Lock & Key            | \$26.00                  | \$26.00               |                           | \$26.00          | \$0.0                  |
| ABOUR                                                                                                    | Labour Charge                  | \$66.00                  | \$71.50               |                           | \$71.50          | \$5.5                  |
| 180MMR                                                                                                    | 180mm x 18mm Rimu              |                          | \$24.00               |                           | \$24.00          | \$24.0                 |
| 180MMTR                                                                                                    | 180mm x 48mm Rimu              | \$30.80                  |                       |                           |                  | -\$30.8                |
| TIMLR                                                                                                    | 1M sq Laminated Rimu           | \$324.80                 | \$324.80              |                           | \$324.80         | \$0.0                  |
| C25MMRF                                                                                                    | 15mm Rimu Facing               | \$5.00                   | \$4.00                |                           | \$4.00           | -\$1.0                 |
| T470MMLR                                                                                                    | 470mm Laminated Rimu           | \$68.00                  | \$68.00               |                           | \$68.00          | \$0.0                  |
| T70SQR                                                                                                    | 70mm x 70mm Rimu               | \$49.00                  | \$49.00               |                           | \$49.00          | \$0.0                  |
| VIC32BRASS55                                                                                                    | Victorian 32 Brass Handle 55mm |                          | \$4.37                |                           | \$4.37           | \$4.3                  |
| /IC38BRASSK                                                                                                    | Victorian 38mm Brass Doorknob  | \$11.00                  |                       |                           |                  | -\$11.0                |
|                                                                                                    |                                | \$608.60                 | \$571.67              |                           | \$571.67         | -\$36.9                |
| 003 - 1.8m Wardrobe                                                                                                    |                                |                          |                       |                           |                  |                        |
| ASSEMBLY                                                                                                    | Workshop Overhead              | \$28.00                  | \$28.00               |                           |                  | \$0.0                  |
| BRASS52LOCK                                                                                                    | Brass 52 Lock & Key            | \$26.00                  | \$26.00               |                           |                  | \$0.0                  |
| ABOUR                                                                                                    | Labour Charge                  | \$66.00                  | \$66.00               |                           |                  | \$0.0                  |
| F180MMTR                                                                                                    | 180mm x 48mm Rimu              | \$30.80                  | \$30.80               |                           |                  | \$0.0                  |
| L1WLR                                                                                                    | 1M sq Laminated Rimu           | \$324.80                 | \$348.00              |                           |                  | \$23.2                 |
| F25MMRF                                                                                                    | 15mm Rimu Facing               | \$5.00                   | \$5.00                |                           |                  | \$0.0                  |
| F470MMLR                                                                                                    | 470mm Laminated Rimu           | \$68.00                  | \$68.00               |                           |                  | \$0.0                  |
| F70SQR                                                                                                    | 70mm x 70mm Rimu               | \$49.00                  | \$42.00               |                           |                  | -\$7.0                 |
| VIC38BRASSK                                                                                                    | Victorian 38mm Brass Doorknob  | \$11.00                  | \$11.00               |                           |                  | \$0.0                  |
|                                                                                                    |                                | 0.000.00                 | 6724.00               |                           |                  | 617.3                  |

If you are happy with the way the report displays, press the Escape key on the keyboard and then save the definition file or make further changes as required.

16. After the report has been saved, you can click

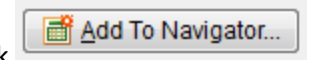

This brings up the Script Shortcut Editor, showing the Shortcut Type, Report Name and where in the Navigator the report will show.

You may also want to select a User Code so the report only displays in the Navigator for the selected User. If you leave it blank it is available to all Users with at least read access to Job Analysis reports.

See the help for more details on the Script Shortcut Editor.

| 🖋 Script Shortcut Editor 💿 💿 🔀                                                                                                    |                                             |  |  |  |  |  |
|----------------------------------------------------------------------------------------------------|---------------------------------------------|--|--|--|--|--|
| Shortcut Type                                                                                                    | JC Report                                   |  |  |  |  |  |
| Report Name                                                                                                    | Product Cost Variation per Job.pfn          |  |  |  |  |  |
| User Code                                                                                                    |                                             |  |  |  |  |  |
| Shortcut Key                                                                                                    |                                             |  |  |  |  |  |
| Glyph                                                                                                    |                                             |  |  |  |  |  |
| <ul> <li>Available on Toolbar</li> <li>Button details</li> <li>Button Order</li> <li>Button Hint</li> <li>Available in Navigator</li> <li>Navigator details</li> <li>Tab Name</li> <li>Reports</li> <li>Tab Order</li> </ul> |                                             |  |  |  |  |  |
| Action Name                                                                                                    | Job Analysis\Product Cost Variation per Job |  |  |  |  |  |
| Navigator Ord                                                                                                    | er 10 💂                                     |  |  |  |  |  |
|                                                                                                    | Save X Cancel                               |  |  |  |  |  |

17. Press Save and the report will show in the Navigator

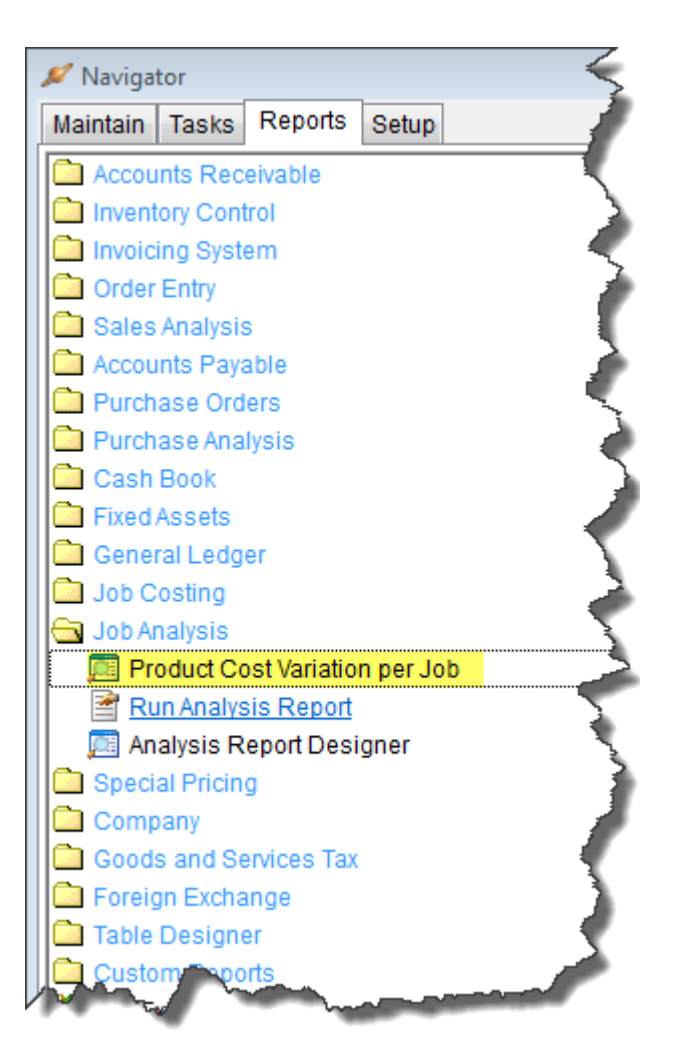